## Instruções para Descarga do último Software do Sistema GreenStar™

Monitor GS2 1800 Monitor GS2 2100 Monitor GS2 2600 Monitor GS3 2630

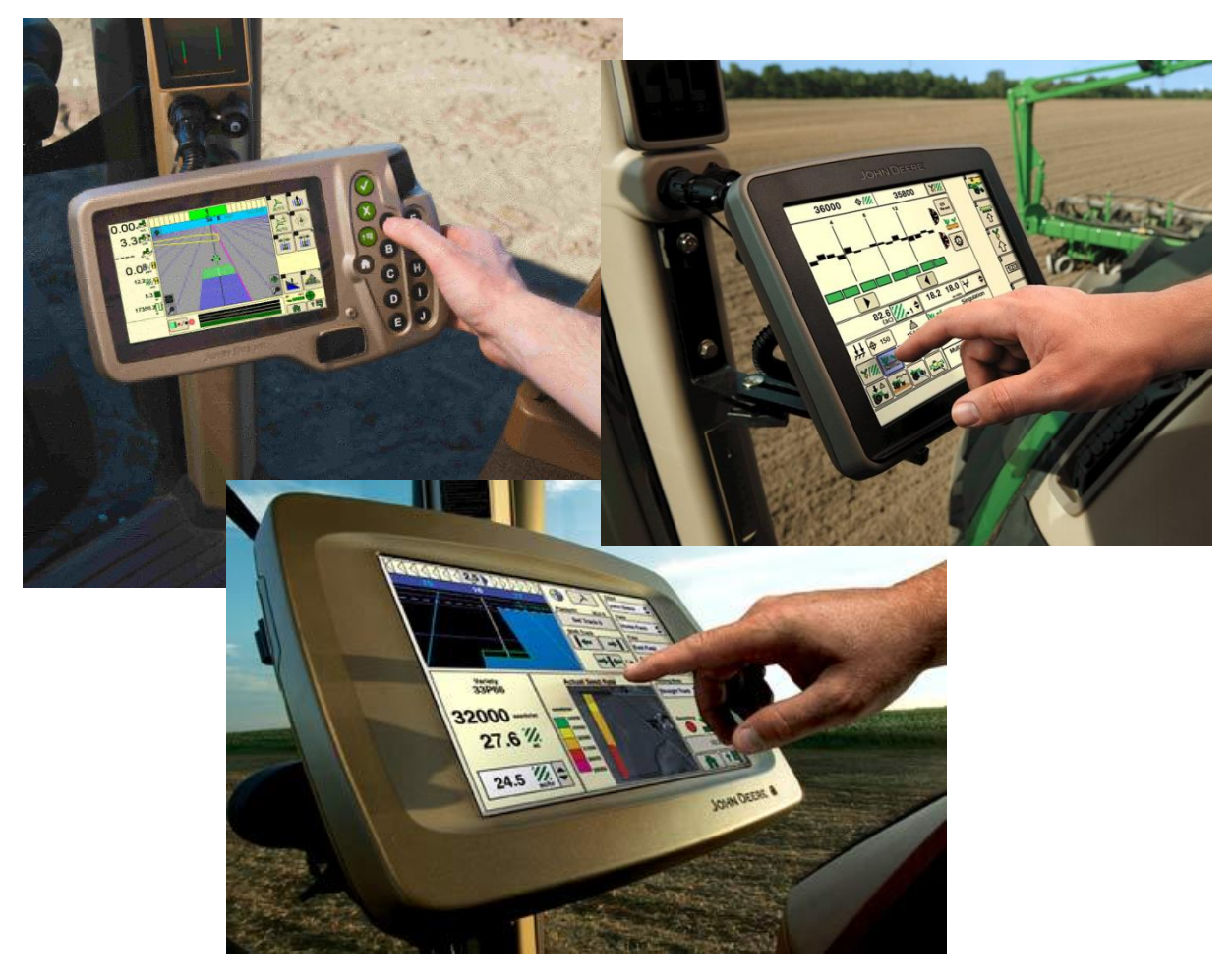

Atualizado em Janeiro de 2011

Este manual de instruções contempla a instalação do programa GreenStar™ LiveUpdate , a baixa/descarregamento de atualizações, e a atualização do GreenStar™ e os componentes do sistema. GreenStar™ LiveUpdate é um programa que funciona em computador portatil/laptop e de mesa/desktop e é compatível com o sistema operacional MS Windows. Fornece um alerta quando uma atualização está disponível e gerencia a baixa/descarregamento das atualizações dos softwares para o monitor GreenStar™ e os demais componentes inclusive receptores StarFire, GSD4/Monitor GreenStar™ Original, etc.

#### Índice

| SEÇÃO A:          | BAIXA E INSTALAÇÃO DO PROGRAMA GREENSTAR™ LIVEUPDATE         | 2 |
|-------------------|--------------------------------------------------------------|---|
| SEÇÃO B: C        | CÓPIA DOS ARQUIVOS DE ATUALIZAÇÃO NO CARTÃO                  | 7 |
| SEÇÃO C: N        | MONITORES GS2 2100 E 2600 DISPLAYS 1                         | 0 |
| SEÇÃO D: N        | MONITOR GS2 1800 1                                           | 1 |
| SEÇÃO E: N        | MONITOR GS3 2630 1                                           | 3 |
| SEÇÃO F: F        | FORMATANDO CARTÃO OU DISPOSITIVO USB                         | 4 |
| SEÇÃO G: F<br>USB | REMOVENDO ARQUIVOS DO CARTÃO DE DADOS OU DO DISPOSITIVO<br>1 | 6 |
| SEÇÃO H: V        | VERIFICANDO A VERSÃO DO SOFTWARE ATUALMENTE INSTALADA 1      | 7 |

#### Seção A: Baixa e Instalação do programa GreenStar™ LiveUpdate

Se voce já tem o programa GS2 LiveUpdate instalado, ignore a Seção A e prossiga direto para as instruções da Seção B.

- 1. Abra a página da Stellar Support na Internet clicando no link a seguir http://stellarsupport.deere.com/en\_US\_new/categories/downloads/
- 2. Selecione o monitor que você deseja atualizar com um clique em **Download Software.**

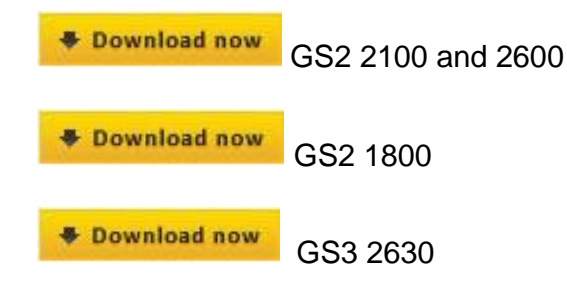

3. Selecione/Clique em Guardar ou Salvar.

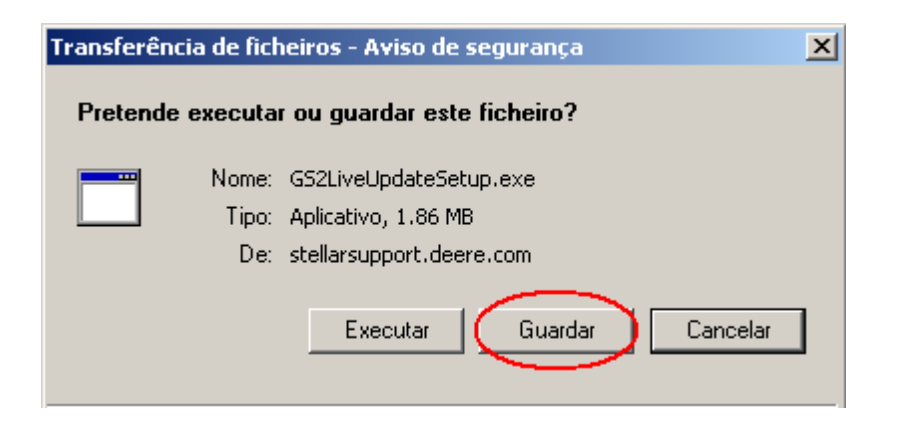

4. Selecione/Clique em Ambiente de Trabalho e depois clique em Guardar/Salvar.

| Guardar como                                                                                         |                                                                                                    | <u>? ×</u> |
|----------------------------------------------------------------------------------------------------|----------------------------------------------------------------------------------------------------|------------|
| Guardar em:                                                                                          | 🞯 Ambiente de trabalho 💽 🕥 🎓 📴 🖬 🗸                                                                                                    |            |
| Os meus<br>documentos r<br>Ambiente de<br>trabalho<br>Os meus<br>documentos<br>Os meus<br>computador | <ul> <li>Os meus documentos</li> <li>O meu computador</li> <li>Os meus locais na rede</li> <li>Apex 2.0.20.5 - South America</li> <li>bkps</li> <li>dfghdfgh</li> <li>PatchFiles</li> <li>Training_PORTUGUESE</li> <li>UpdatePredefinedDataEnglishToPortugese</li> <li>Adobe Reader 8</li> <li>Apex 2.0</li> <li>Apex 2.3</li> <li>GS2 Live Update</li> <li>Internet Explorer</li> <li>Internet Explorer (2)</li> </ul> |            |
| Os meus locais<br>na rede                                                                            | Nome do ficheiro:     GS2LiveUpdateSetup.exe     Guardar       Guardar com o tipo:     Aplicativo     Cancel                                                                                                    |            |

NOTA: Se a janela abaixo aparecer, clique em **Executar** e vá para o passo 6.

| Transferência concluída 📃 🗌                                           |    |  |
|-----------------------------------------------------------------------|----|--|
| Transferência concluída                                               |    |  |
| Guardado:<br>GS21 ivel IndateSetup, exe de stellarsupport, deere, com |    |  |
|                                                                       |    |  |
| Transferido: 1.86 MB em 1 seg                                         |    |  |
| Transferir para: C:\Doc\GS2LiveUpdateSetup.exe                        |    |  |
| Velocidade de transferência: 1.86 MB/Seg                              |    |  |
| Fechar caixa de diálogo depois de concluída a transferência           |    |  |
|                                                                       |    |  |
| Executar Abrir pasta Fecha                                            | ır |  |

5. Quando a aplicação de baixa terminar, localize o ícone do Gs2LiveUpdateSetupNA.exe no ambiente de trabalho e clique duas vezes nele.

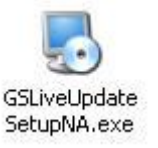

6. Selecione seu País e linguagem, e depois pressione Avançar.

| 🎭 John Deere G52 Live Update Setup                                                       | ×                          |
|------------------------------------------------------------------------------------------|----------------------------|
| GS2 Live Update Preferências                                                             | CS2                        |
| Selecione o país e o idioma e clique em<br>Avançar para continuar.<br>Selecione um país: |                            |
| United States / Canada 💌                                                                 |                            |
| Selecione um idioma:                                                                     |                            |
| Portuguese 💌                                                                             |                            |
|                                                                                          |                            |
|                                                                                          |                            |
|                                                                                          |                            |
|                                                                                          |                            |
|                                                                                          | Avançar > <u>C</u> ancelar |

7. Selecione a caixa relacionada ao monitor que você possui para descarregar o software correspondente e depois clique em Avançar

NOTA: Recomendamos que sejam selecionados todos os monitores que você possui, dessa forma as atualizações são baixadas todas de uma vez. Caso você precise baixar outra atualização depois, retorne para StellarSupport.com e selecione a opção download para aquela atualização, verfique passo 1.

| o Instalação de G52 Live Update                                                                      |                                                 | ×        |
|----------------------------------------------------------------------------------------------------|-------------------------------------------------|----------|
| <b>Opções</b><br>Selecione a opção que deseja e clique Avançar para p                                | rosseguir.                                      | CS2      |
| Selecione a partir dos modelos de monitor a seguir.<br>IV 152 2100/2600<br>IV 152 1800               | 21 <u>00 / 2600</u> Display                     |          |
| F 553 2630                                                                                           | 1800 Display                                    |          |
| Nota: Você pode selecionar quantas opções dessiar.<br>Gada modelo de monitor selecionado aumentar? o | 2 <u>630 Display</u><br>Siempio de clowinio adi |          |
| < <u>R</u> etornar                                                                                   | (Avançar >                                      | Cancelar |

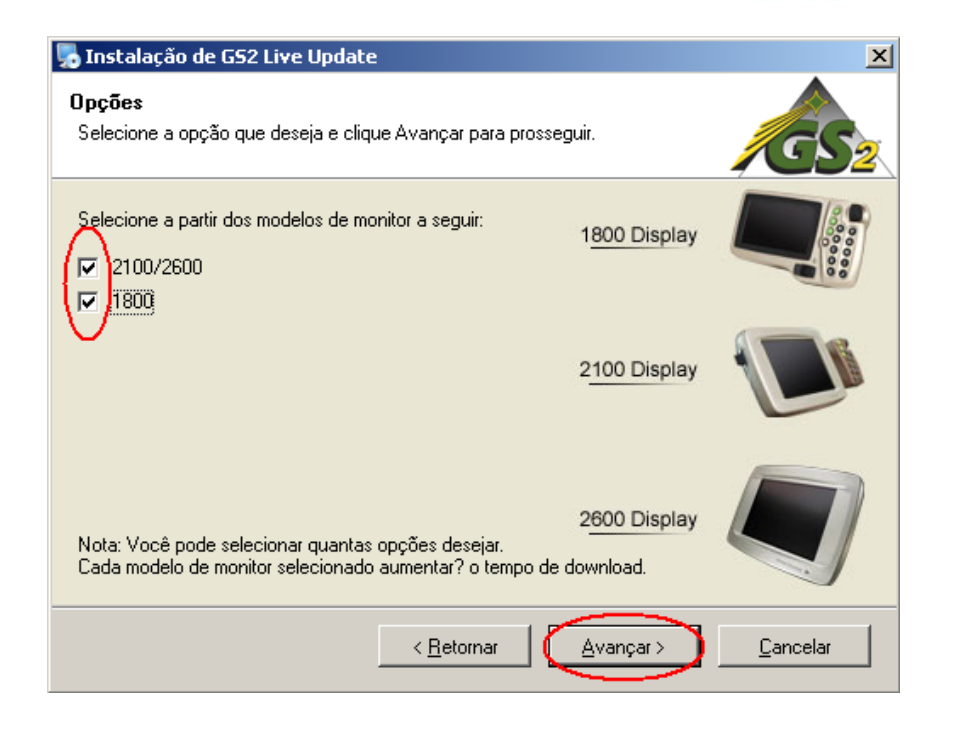

- 8. Leia a página de boas vindas e clique **Avançar**.
- 9. Leia o acordo de licença de uso do software GS LiveUpdate, selecione/ clique na opção "Eu concordo...licença." e depois clique em Avançar para continuar.

| 🌄 John Deere G52 Live Update Setup                                                                                                    | ×   |
|----------------------------------------------------------------------------------------------------|-----|
| Contrato de Licença<br>Leia atentamente o contrato de licença.                                                                                                    | S2  |
|                                                                                                    |     |
| GS2 LIVE UPDATE SOFTWARE LICENSE AGREEMENT                                                                                                    | -   |
| IMPORTANT READ CAREFULLY: THIS SOFTWARE LICENSE AGREEMENT IS A<br>LEGAL AND ENFORCEABLE CONTRACT BETWEEN YOU (EITHER AN INDIVIDUAL OF<br>A SINGLE BUSINESS ENTITY) AND JOHN DEERE AG MANAGEMENT SOLUTIONS, A<br>DIVISION OF DEERE & COMPANY ("AMS") AND GOVERNS YOUR USE OF THE GS2<br>LIVE UPDATE SOFTWARE (THE "SOFTWARE"), INCLUDING COMPUTER PROGRAM<br>AND, AS APPLICABLE, ASSOCIATED MEDIA, AND THE PRINTED OR "ONLINE"<br>DOCUMENTATION ("DOCUMENTATION"). AMS IS WILLING TO LICENSE THE<br>SOFTWARE TO YOU (REFERENCED BELOW AS "YOU" OR "YOUR") ONLY ON THE<br>CONDITION THAT YOU ACCEPT ALL OF THE TERMS OF THIS LICENSE | 5   |
| Concordo com os termos deste contrato de licença                                                                                                    |     |
| Não concordo com os termos deste contrato de licença                                                                                                    |     |
| < <u>R</u> etornar <u>Avançar</u> <u>C</u> ance                                                                                                    | lar |

10. Tenha certeza que a opção criar atalho/ícone do GS2 Live Update na área de trabalho está selecionada e clique **Avançar**, a janela irá abrir automaticamente.

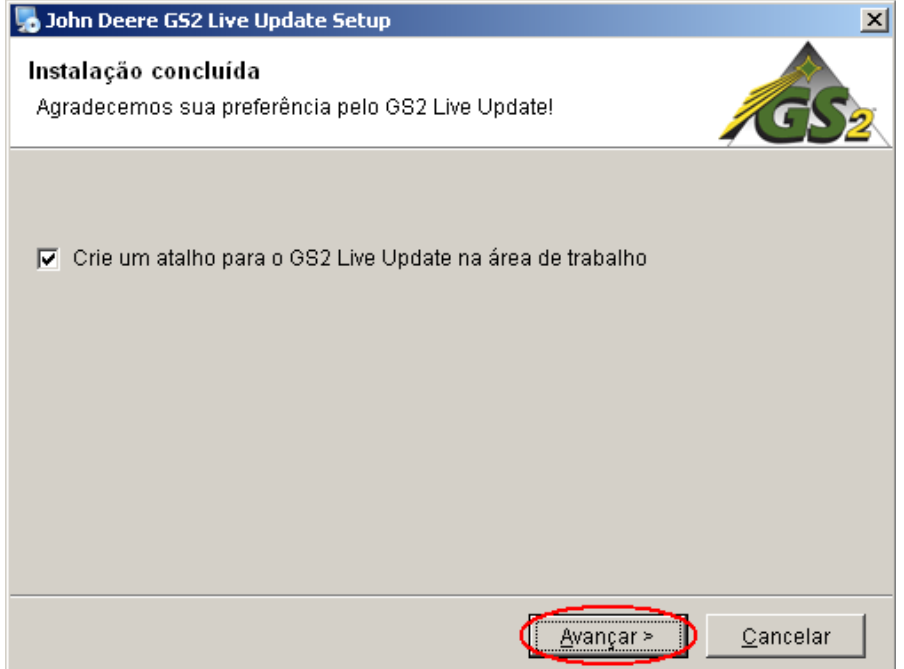

#### Seção B: Cópia dos Arquivos de Atualização no Cartão

Quando mencionamos *Cartão* nos referimos ao *Flash Card* ou dispositivo *USB de memória* dependendo do monitor que estará sendo atualizado GS2 2100/2600 ou GS2 1800/GS3 2630, respectivamente.

- 1. Abra o programa LiveUpdate se já nao estiver aberto.
- 2. Coloque o cartão no computador. Verifique que apenas um cartão está inserido no computador.
- 3. Selecione **Informações** para determinar a versão atual do software no programa LiveUpdate para cada monitor.

![](_page_6_Picture_6.jpeg)

NOTA: É fundamental que a versão atual do software LiveUpdate seja mais nova que a versão atualmente instalada no monitor. Para maiores informações por favor verifique Seção H, Passos 1-5.

4. Selecione Avançar para verificar as últimas atualizações.

NOTA: É recomendável limpar/apagar/remover todos os arquivos de atualização do cartão de memória antes de efetuar o passo seguinte (5). Por favor verifique as intruções para limpar o cartão na Seção G, passos 1-9.

## IMPORTANTE: Antes de instalar os novos arquivos de atualização remova do cartão ou dispositivo USB todos os arquivos de reprogramação.

NOTA: Se seu cartão é novo e/ou esta é a primeira vez que você o usa, você precisará formatar o cartão antes de salvar qualquer arquivo de atualização para ele. Por favor verifique as instruções para este processo na Seção F, passos 1-7.

5. Selecione **Copiar** para copiar os arquivos de atualização do programa LiveUpdate para seu cartão.

![](_page_7_Picture_2.jpeg)

6. Selecione o Modelo do Monitor e a letra da Unidade/Porta que está seu cartão de memória. Caso a opção para o seu cartão de memória não aparecer, desconecte o leitor de cartão ou dispositivo USB e tente outra porta USB, depois pressione Atualizar até a opção aparecer. Clique em Copiar Agora para copiar as atualizações para o cartão.

| 4 | 🛚 John Deere GS2 Live Update 🛛 🗙                                                                                                    |
|---|----------------------------------------------------------------------------------------------------|
|   | Copiar o Software GS2                                                                                                    |
|   | Selecione o modelo do monitor e a letra da unidade do cartão e clique em "Copy<br>Now" (Copiar Agora) para copiar para o cartão de dados<br>Observação: Se a letra da unidade apropriada não estiver na lista suspensa acima,<br>verifique se o cartão de dados está na unidade e pressione Atualizar. |
|   | Selecione o modelo do monitor:           2100/2600                                                                                                    |
|   | Selecione unidade de cartao:           Não copie o software de dois modelos diferentes de monitor na mesma mídia                                                                                                    |
| - | <u>Atualizar</u> <u>Copiar Agora</u> <u>C</u> ancelar                                                                                                    |

7. Quando a atualização estiver terminada você verá a janela abaixo. Clique Fechar.

![](_page_8_Picture_2.jpeg)

8. Remova o cartão de memória do computador.

#### Seção C: Monitores GS2 2100 e 2600 Displays

O monitor não estará disponível para uso durante a atualização dos softwares. A atualização do monitor e de outros controladores pode levar 1 hora ou mais.

### **IMPORTANTE: NUNCA** remova o cartão ou desligue a energia enquanto o monitor estiver programando/atualizando.

- 1. Coloque o cartão no monitor (com o sistema desligado).
- 2. Ligue a máquina para iniciar o monitor.

![](_page_9_Picture_6.jpeg)

 $\Rightarrow$ 

NOTA: O monitor vai checar as versões dos softwares do monitor e dos controladores conectados ao sistema e irá mostrar a lista de

atualizações disponiveis no cartão. Se esta mensagem não aparecer, descarregue e copie a atualização do software para o cartão novamente.

![](_page_9_Picture_9.jpeg)

- 3. Selecione Aceitar para atualizar o monitor e os controladores listados
- 4. Quando a atualização estiver completa a mensagem a seguir aparecerá:

#### "A atualização foi realizada com sucesso"

![](_page_9_Picture_13.jpeg)

5. Selecione Aceitar

#### Seção D: Monitor GS2 1800

O monitor vai checar as versões dos softwares do monitor e dos controladores conectados ao sistema e irá mostrar a lista de atualizações disponíveis no dispositivo USB. Se esta mensagem não aparecer, baixe e copie a atualização do software para o dispositivo USB novamente. As atualizações dos *Controladores(e.g. StarFire receiver, etc.) ficarão no dispositivo USB e não serão armazenados no monitor.* 

### **IMPORTANTE:** NUNCA remova o dispositivo USB ou desligue a energia enquanto o monitor estiver programando/atualizando.

- 1. Coloque o dispositivo USB no monitor (com o sistema LIGADO).
- 2. Uma mensagem informando que um dispositivo *USB* foi detectado vai aparecer se o monitor reconhecer o dispositivo. Leia e aceite.

![](_page_10_Picture_6.jpeg)

![](_page_10_Picture_7.jpeg)

3. Selecione Aceitar para atualizar o monitor e todos os controladores listados

NOTA: O monitor não estará disponível para uso durante a atualização dos softwares. A atualização do monitor e de outros controladores pode levar 1 hora ou mais.

 $\Rightarrow$ 

4. Durante a reprogramação, a mensagem abaixo vai aparecer. O monitor vai reiniciar sozinho e continuar reprogramando depois de a mensagem ser aceita.

![](_page_11_Picture_4.jpeg)

5. Aparecerá uma mensagem com um V verde/check mark verde quando a atualização estiver completa.

#### Seção E: Monitor GS3 2630

O monitor vai checar as versões dos softwares do monitor e dos controladores conectados ao sistema e irá mostrar a lista de atualizações disponiveis no dispositivo USB. Se esta mensagem não aparecer, baixe e copie a atualização do software para o dispositivo USB novamente. As atualizações dos *Controladores(e.g. StarFire receiver, etc.) ficarão no dispositivo USB e não* serão armazenados no monitor.

## **IMPORTANTE:** NUNCA remova o dispositivo USB ou desligue a energia enquanto o monitor estiver programando/atualizando.

- 1. Coloque o dispositivo USB no monitor (com o sistema LIGADO).
- 2. Uma mensagem informando que um dispositivo *USB* foi detectado vai aparecer se o monitor reconhecer o dispositivo. Leia e aceite.

![](_page_12_Picture_6.jpeg)

![](_page_12_Picture_7.jpeg)

![](_page_12_Picture_8.jpeg)

3. Selecione Aceitar para atualizar o monitor e todos os controladores listados

NOTA: O monitor não estará disponível para uso durante a atualização dos softwares. A atualização do monitor e de outros controladores pode levar 1 hora ou mais.

4. Aparecerá uma mensagem comum V verde/ check mark verde quando a atualização estiver completa.

#### Seção F: Formatando cartão ou dispositivo USB

O monitor vai checar as versões dos softwares do monitor e dos controladores conectados ao sistema e irá mostrar a lista de atualizações disponiveis no dispositivo **USB ou cartão**. Se esta mensagem não aparecer, será necessário checar a versão do software no monitor e no **USB/cartão**.

- 1. Insira o USB/cartão no computador para ser formatado.
- Abra/ clique duas vezes na opção/ ícone Meu Computador na área/ambiente de trabalho. Esta opção/ ícone poderá tambem estar listada como Computador nos sistemas operacionais Vista e Windows 7.

![](_page_13_Picture_5.jpeg)

- 3. Clique com o lado direito do mouse/rato na unidade/porta que está seu USB/cartão.
- 4. Selecione a opção formatar.

| 💈 O meu computador                                                                                                    |                                                                                         |                                                                                                    |             |
|----------------------------------------------------------------------------------------------------|-----------------------------------------------------------------------------------------|----------------------------------------------------------------------------------------------------|-------------|
| Ficheiro Editar Ver Favoritos Ferram                                                                                                    | entas Ajuda                                                                             |                                                                                                    | alia 💦 💦    |
| 🕞 Retroceder 👻 🌖 🕈 🏂 🔎 Pro                                                                                                    | ocurar 🝺 Pastas 🛄 🕇                                                                     |                                                                                                    |             |
| Endereço 😼 O meu computador                                                                                                    |                                                                                         |                                                                                                    | 💌 🔁 Ir para |
| Tarefas de sistema          ✓       Ver informação de sistema         ✓       Adicionar ou remover programas         ✓       Adicionar ou remover programas         ✓       Alterar uma definição         ✓       Ejectar este disco         Outros locais          ✓       Os meus locais na rede         ✓       Os meus locais na rede | Disco local (C:) Disco local (C:) SanDisk ImageMate Documentos partilh Compartilhamento | Unidade de DVD (D:)  Abrir Explorar Procuar Reproduzir automaticamente Partilha e segurança Add to archive |             |
| <ul> <li>Us meus documentos</li> <li>Documentos partilhados</li> <li>Painel de controlo</li> </ul>                                                                                                    |                                                                                         | Compress and email<br>Compress to "Archive.rar" and email<br>Formatar<br>Einctar                           |             |
| Detalhes *                                                                                                    |                                                                                         | Cottar                                                                                                    |             |
| SanDisk ImageMate (E:)<br>Disco amovível                                                                                                    |                                                                                         | Copiar<br>Copiar<br>Criar atalho                                                                           |             |
|                                                                                                    |                                                                                         | Mudar o nome                                                                                               |             |
|                                                                                                    |                                                                                         | Propriedades                                                                                               |             |
|                                                                                                    |                                                                                         |                                                                                                    |             |
|                                                                                                    |                                                                                         |                                                                                                    |             |
|                                                                                                    |                                                                                         |                                                                                                    |             |
|                                                                                                    |                                                                                         |                                                                                                    |             |
|                                                                                                    |                                                                                         |                                                                                                    |             |
|                                                                                                    |                                                                                         |                                                                                                    |             |
|                                                                                                    |                                                                                         |                                                                                                    |             |

5. Na tela/janela que aparecerá selecione/mude o sistema de ficheiros para **FAT32**, selecione/marque a caixa de **Formatação Rápida**, e selecione **Iniciar**.

| Formatar SanDisk ImageMate (E:) ? 🗙   |
|---------------------------------------|
| <u>C</u> apacidade:                   |
| 244 MB                                |
| Sistema de ficheiros                  |
| FAT32                                 |
| Tamanho da unidado de atribuição      |
| Tamanho de atribuição predefinido 📃 💌 |
| Nome do volume                        |
|                                       |
| Opções de formatação                  |
| Formatação rápida                     |
| Accivar compressão                    |
| Criar uma disquete de arranque Mo-DOS |
|                                       |
|                                       |
| <u>I</u> niciar <u>E</u> echar        |

NOTA: No processo de formatação todos os arquivos existentes no cartão serão DEFINITIVAMENTE apagados. Se o cartão que será formatado conter dados, para evitar perda dos mesmos, descarregue os dados no Apex<sup>™</sup> e/ou salve uma cópia de todos os arquivos do cartão no seu computador antes da formatação.

6. A seguir aparecerá uma tela/janela de aviso, leia e clique/selecione OK.

![](_page_14_Picture_5.jpeg)

7. Aparecerá uma mensagem de que a formatação foi concluída.

![](_page_14_Picture_7.jpeg)

# Seção G: Removendo arquivos do cartão de dados ou do dispositivo USB

- 1. Insira o cartão no computador para remover os arquivos do software anterior/antigo.
- Abra/ clique duas vezes na opção/ ícone Meu Computador na área/ambiente de trabalho. Esta opção/ ícone poderá tambem estar listada como Computador nos sistemas operacionais Vista e Windows 7.

![](_page_15_Picture_4.jpeg)

- 3. Para visualisar os arquivos a serem removidos, clique duas vezes na unidade/porta que está seu **cartão**.
- 4. Clique com o lado direito do mouse/rato na pasta que começa com a letra V seguida por números. Ex.: V\_2.5.111. Selecione a opção **Deletar**.
- 5. Clique com o lado direito do mouse/rato na pasta **Programs**. Selecione a opção **Deletar**.
- 6. Clique com o lado direito do mouse/rato na pasta Fonts. Selecione a opção Deletar.
- 7. Clique com o lado direito do mouse/rato na pasta ManifestFile.sdm. Selecione a opção Deletar.
- 8. Clique com o lado direito do mouse/rato na pasta **ManifestFile.crc**. Selecione a opção **Deletar**.
- 9. Clique com o lado direito do mouse/rato na pasta Flash Files. Selecione a opção Deletar.
- Nota: As pastas **ManifestFile.crc**, **Flash Files**, e **Fonts** não estarão em todos os monitores, apenas em alguns.

## Seção H: Verificando a Versão do Software Atualmente instalada

- Para determinar a versão do software atualmente instalada no monitor GreenStar<sup>™</sup>, seleclone Menu >> Monitor >> Diagnosticos >> Sobre e verifique o número correspondente ao "Application Software Build number"/ Número de Contrução da Aplicação do Software.
- 2. Para determinar a versão do software atualmente instalada no **cartão**, insira o cartão no computador.
- Abra/ clique duas vezes na opção/ ícone Meu Computador na área/ambiente de trabalho. Esta opção/ ícone poderá tambem estar listada como Computador nos sistemas operacionais Vista e Windows 7.

![](_page_16_Picture_5.jpeg)

4. Para visualisar os arquivos de atualização, clique duas vezes na unidade/porta que está seu **cartão**.

![](_page_16_Picture_7.jpeg)

5. Na lista de arquivos constante no seu cartão, tome nota do nome completo da pasta que começa com a letra "**V**" seguida de números. Ex.:V\_2.6.1320.

![](_page_17_Picture_1.jpeg)

NOTA: Este número deverá ser o mesmo encontrado na versão atual do LiveUpdate mostrado na Seção B, Passo 3. Este número tambem deverá ser maior do que a versão atualmente instalada no monitor. Para maiores informações verifique a Seção G, Passo 1.